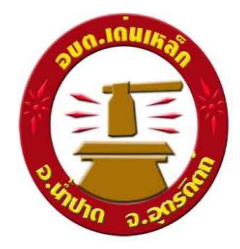

- เป็นการให้บริการออนไลน์ที่องค์การบริหารส่วนตำบลเด่นเหล็กจัดทำขึ้น เพื่ออำนวยความสะดวก และ เพิ่มประสิทธิภาพการบริการของหน่วยงานให้แก่ประชาขน
- ผู้มีความประสงค์จะขอรับบริการ สามารถแจ้งความประสงค์ โดยการกรอกข้อมูลรายละเอียดการขอรับ บริการของท่าน ลงในแบบฟอร์ม การขอรับบริการออนไลน์ มีขั้นตอนดังนี้
  - ท่านสามารถเข้าไปที่ <u>https://www.denlek.com/index%202.html มา</u>ที่หัวข้อ E Service ดังภาพที่แสดงต่อไปนี้

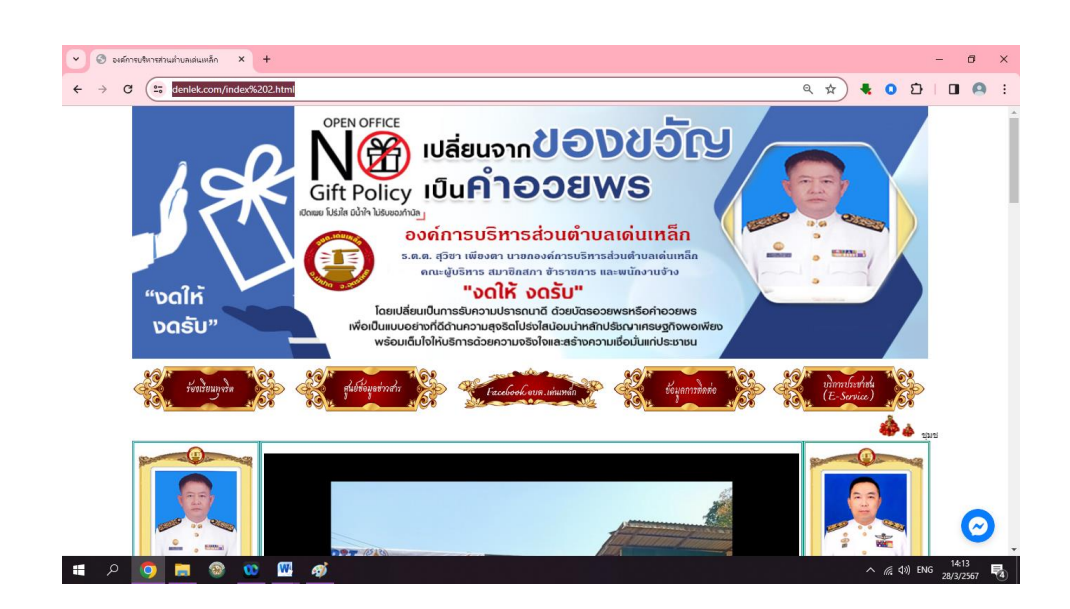

2. เลือกหัวข้อบริการประชาชน (e-service) ดังภาพที่แสดงต่อไปนี้

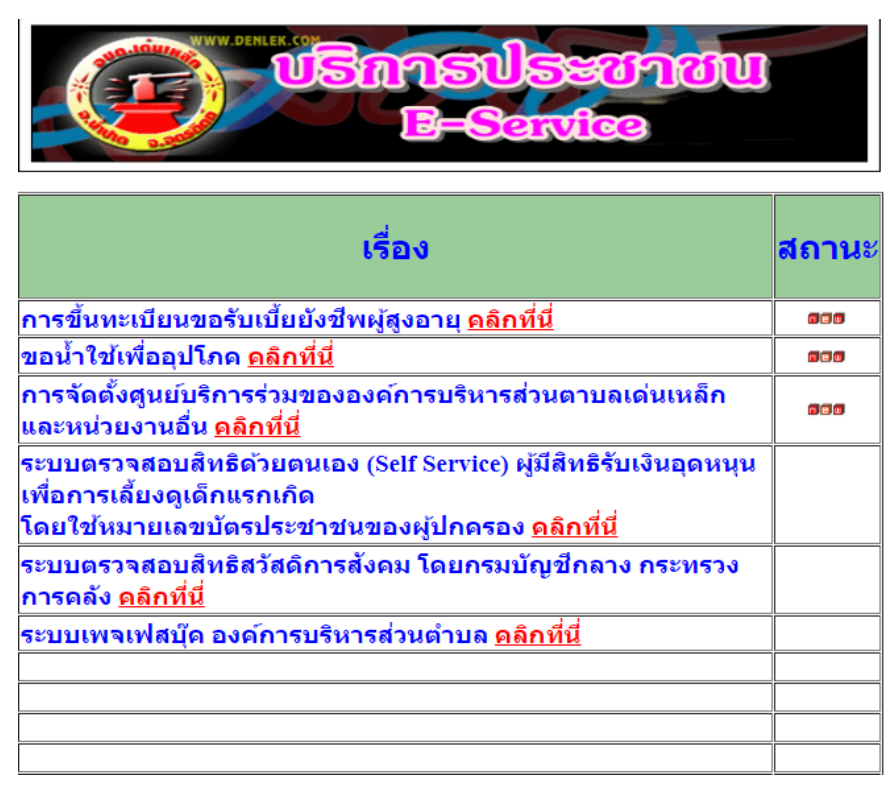

- เลือกบริการที่ท่านต้องการ กรอกข้อมูล รายละเอียดการขอรับบริการของท่าน ลงในแบบฟอร์ม Google Form การขอรับบริการออนไลน์
- กรุณากรอกข้อมูลให้ครบถ้วน หากมี \* สีแดงที่หัวข้อใด แสดงว่าเป็นข้อมูลจำเป็นที่จะต้องกรอกให้ ครบถ้วน
- เมื่อกรอกข้อมูลครบแล้วให้กด ส่ง
- เจ้าหน้าที่ที่ได้รับข้อความ และทำการตรวจสอบข้อมูลรายละเอียดผ่านระบบ Google Drive พร้อม กับดำเนินการปริ้นแบบขอรับบริการออนไลน์
- เมื่อผู้บริหารได้พิจารณาแล้ว เจ้าหน้าที่จะแจ้งผลการพิจารณาให้ท่านทราบ ผ่านช่องทางการติดต่อ ตามที่ท่านระบุโดยเร็ว พร้อมดำเนินการในส่วนที่เกี่ยวข้องต่อไป

## ตัวอย่าง คำร้องขอขึ้นทะเบียนขอรับเบี้ยยังชีพผู้สูงอายุ

|                                                                                           | ที่อยู่(บ้านเคขที่เหยู่ด้าบค,อำเภอ,จังหรัด) *<br>ศาคอบของคุณ                                                                                                    |
|-------------------------------------------------------------------------------------------|----------------------------------------------------------------------------------------------------|
| การของนทะเบยน<br>รับเปี้ยยังซีพผู้สูงอายุ<br>การขึ้นทะเบียนขอรับเบี้ยยังชีพผู้สูงอายุ     | เมอร์โทรศัทกร์ *<br>ศาลอบของคุณ                                                                                                    |
| กรุณากรอกข้อมูลให้ครบถ้วนทุกข้อ                                                           | สถานภาพ *<br>() ส่วเลือก 1                                                                                                    |
| torpimpa@gmail.com ឥត័បរើល្បីរឿ                                                           |                                                                                                    |
| ระบบจะบันทึกชื่อและรูปภาพที่เชื่อมโองกับบัญชี Google เมื่อคุณอัปโทลดไฟล์และส่งแบบฟอร์มนี้ | รายได้ต่อเดือน/บาท *                                                                                                    |
| * ระบุว่าเป็นคำถามที่จำเป็น                                                               | คำตอบของคุณ                                                                                                    |
| ขึ้อ-นามสกุล *<br>คำตอบของคุณ                                                             | อาชีพ *<br>ศาสอบของศูณ                                                                                                    |
| หมายเลขบัตรประจำตัวประชาชน *<br>คำตอบของคุณ                                               | สถานภาพการรับสวัสพัการภาครัฐ * <ul> <li>ไมโตรินการสงเคราะห่เมื่ออังชีพ</li> <li>ไดรินการสงเคราะห่เมื่ออังชีพผู้ป่วยเอลส</li> <li>ไดรินการสงเคราะห่เมื่อความพัการ</li> <li>ย่ายภูมิสำเนาเข้ามาอยู่ใหม่</li> </ul> |
|                                                                                           |                                                                                                    |
| วน/เดอน/บเกต *<br>วันที่                                                                  | มีความประสงค์ขอรับเงินเนี้ยยังชีพญัสูงอายุ โดยวิธี *                                                                                                    |
| 23/88/נערער/                                                                              | <ul> <li>รับเงินต่วอดนเอง</li> <li>โอนเข่ามัญชีเงินฝากขนาคาร</li> </ul>                                                                                                    |

| กรุณาแนบไฟล์สำเนาหน้าสมุดบัญชีธนาคาร พร้อมเข็บรับรองสำเนาถูกต้อง *<br>ま. เดิ่ม≿ัฟล์                                     |
|----------------------------------------------------------------------------------------------------|
| กรุณาแนบไฟล์สำเนาบัตรประจำตัวประชาชน พร้อมเช็นรับรองสำเนาถูกต่อง *<br>ま. เพิ่มเริ่มส์                                   |
| กรุณาแหมให้ส์สำเนาทะเบียบบ้าน พร้อมเช็นรับรองสำเนาถูกต่อง *<br>าดันเริ่มส์                                              |
|                                                                                                    |
| ข้าพเจ้าขอรับรองว่าข้อมูลข้างดันนี้เป็นความจริงทุกประการ หากข้อมูลเป็นเท็จ ทางอบ *<br>ด.ขอสงวนสิทธิ์ในการรับขั้นทะเบียน |
| 🔘 รับพราน และขอรับรองว่าข่อมูลดังกล่าวข่างดับเป็นความจริงทุกประการ                                                      |
| ส่งสำนับบางอาร์                                                                                                    |
| hadarilātinala Google Nada                                                                                              |
| เพื่อหาขึ้นให้สุดสำครั้งหรือในรองโดย Google <u>รายงายการอะเบ่ย • ช่อกำหนดในการใจให้การ • บโอนาดคามเป็นสับหัว</u>        |
| Google ฟอร์ม                                                                                                    |

## ตัวอย่าง คำร้องขอน้ำใช้เพื่ออุปโภค

| 😰 ขอน้ำใช้เพื่ออุปโภค                                                                                                    |                                          |
|----------------------------------------------------------------------------------------------------|------------------------------------------|
|                                                                                                    | AN AN AN AN AN AN AN AN AN AN AN AN AN A |
| ขอน้ำใช้เพื่ออุปโภค<br>กรุณาคลมศากามศามศามหารมหุกชล                                                                          |                                          |
| torpimpa@gmail.com ແຕ້ນນັດງຢ<br>ຈະນນຈະນັບທິດຮ້ອນກະອຸປກາທທີ່ເຮືອນໂອນຕົນນັດງຢີ Google ເນື່ອຄຸດເວັ່ນໂທລກໃຫ້ກັບກະສ່ວນນາທ່ອອົນນີ້ | Ø                                        |
| * ระบุราเบินสาถามสีจำเป็น<br>ขึ่อ-นามสกุล *                                                                                  |                                          |
| นายปรีขา แก่ววังสอ                                                                                                    |                                          |
| ที่อยู่ (บ้านเลขที่,หมู่,ด่าบล,อำเภอ,จังหวัด) *<br>111/17 ม. 3 ค.เส่นเหล็ก อ.บ้าปาด จ.อุดรดิดถ่                              |                                          |
| เบอร์โทรศัพท์ *<br>0659552402                                                                                                |                                          |
| จุดที่ต้องการให้ไปส่งน้ำ *<br>111/20 ม. 3 ค.เสนเหล็ก อ.น้ำปาด จ.อุดรดิดก่                                                    |                                          |
| กรุณาแนบไฟล์สำเนาบัตรประชาชนพร้อมเช็นรับรองสำเนาถูกต่อง<br>🗶 เพิ่มไฟล์                                                       |                                          |
| da dhauu                                                                                                    | ามฟอร์ม                                  |